# Network Management & Monitoring

# Contents

| 1 | Req  | uest Tracker (RT) Installation and Configuration | 1        |
|---|------|--------------------------------------------------|----------|
|   | 1.1  | Notes:                                           | 1        |
| 2 | Exe  | rcises                                           | <b>2</b> |
|   | 2.1  | Exercise 0                                       | 2        |
|   | 2.2  | Exercise 1                                       | 2        |
|   | 2.3  | Exercise 2                                       | 6        |
|   | 2.4  | Exercise 3                                       | 6        |
|   | 2.5  | Exercise 4                                       | 6        |
|   | 2.6  | Exercise 5                                       | 10       |
|   | 2.7  | Exercise 6                                       | 12       |
|   | 2.8  | Exercise 7                                       | 14       |
|   | 2.9  | Exercise 8                                       | 16       |
|   | 2.10 | Exercise 9                                       | 17       |
|   | 2.11 | Exercise 10                                      | 18       |
|   | 2.12 | Adding Watchers to a Queue                       | 22       |
|   | 2.13 | Exercise 11                                      | 27       |

# 1 Request Tracker (RT) Installation and Configuration

# 1.1 Notes:

• Commands preceded with "\$" imply that you should execute the command as a general user - not as root.

- Commands preceded with "#" imply that you should be working as the root user.
- Commands with more specific command lines (e.g. RTR-GW> or mysql>) imply that you are executing commands on remote equipment, or within another program.
- If a command line ends with "" this indicates that the command continues on the next line and you should treat this as a single line.

# 2 Exercises

# 2.1 Exercise 0

Log in to your virtual machine as the sysadm user.

# 2.2 Exercise 1

Install the necessary packages for RT You should have mysql-server already, but we do the install just in case. This won't cause problems.

Copy the "sudo apt-get install" lines below including the "" character, minus the"\$" and paste this in to your terminal session on your virtual machine.

```
$ sudo apt-get install rt4-apache2 rt4-clients rt4-db-mysql \
request-tracker4 libapache2-mod-fastcgi libfcgi-perl mutt
```

Respond "Yes" when prompted if you wish to install the packages.

You will now be presented with several windows. Read the following instructions to see how to respond:

#### Name for this Request Tracker (RT) instance:

Remove what is shown and replace with "netmgmt", then select  $<\!Ok\!>$  and press <code>ENTER</code> to continue.

#### Handle RT\_SiteConfig.pm permissions?

- Select  ${\tt <Yes >}$  and press ENTER to continue.

#### Configure database for request-tracker4 with dbconfig-common?

• Select **<Yes>** and press ENTER to continue.

|   | Configuring request-tracker4<br>Every installation of Request Tracker must have a unique name. The<br>domain name or an abbreviation of the organization name are usually good<br>candidates.<br>Please note that once you start using a name, you should probably never<br>change it. Otherwise, mail for existing tickets won't get put in the<br>right place.<br>This setting corresponds to the \$rtname configuration variable.<br>Name for this Request Tracker (RT) instance: |
|---|----------------------------------------------------------------------------------------------------|
|   | netmgmt<br><0k> <cancel></cancel>                                                                                                    |
| Ļ |                                                                                                    |

Figure 1: RT installation name

| Configuring request-tracker4                                                                                                    |
|----------------------------------------------------------------------------------------------------|
|                                                                                                    |
| The RT web interface needs access to the database password, stored in                                                                                                    |
| the main DT configuration file Decruce of this the file is made                                                                                                    |
| I the main Ri configuration file. Because of this, the file is made                                                                                                    |
| readable by the www-data group in normal setups. This may have security 🛛                                                                                                    |
| implications.                                                                                                    |
|                                                                                                    |
| If you arise this action the file will be analable ally by and and                                                                                                    |
| I if you reject this option, the file will be readable only by root, and                                                                                                    |
| you will have to set up appropriate access controls yourself.                                                                                                    |
|                                                                                                    |
| With the SOLite backend, this choice will also affect the permissions of                                                                                                    |
| and the second develop the second second sec |
| automatically-generated local database files.                                                                                                    |
| 1                                                                                                    |
| Handle RT SiteConfig.pm permissions?                                                                                                    |
|                                                                                                    |
|                                                                                                    |
|                                                                                                    |
|                                                                                                    |
|                                                                                                    |

Figure 2: DB configuration

| -  | Configuring request-tracker4                                            |
|----|-------------------------------------------------------------------------|
| Ĺ  |                                                                         |
| L  | The request-tracker4 package must have a database installed and         |
| L  | configured before it can be used. This can be optionally handled with   |
| L  | dbconfig-common.                                                        |
| L  |                                                                         |
| L  | If you are an advanced database administrator and know that you want to |
| I  | perform this configuration manually, or if your database has already    |
| I. | been installed and configured, you should refuse this option. Details   |
| ŗ  | on what needs to be done should most likely be provided in              |
| ļ. | /usr/share/doc/request-tracker4.                                        |
| ÷  | Otherwise way should eachebly shores this action                        |
| ÷  | otherwise, you should probably choose this option.                      |
| ÷  | Configure database for request tracker( with deconfigurermon)           |
| 1  | configure database for request-tracker4 with dbconfig-common?           |
| ï  | «Yes» «No»                                                              |
| i  |                                                                         |
| L  |                                                                         |
|    |                                                                         |

Figure 3: DB admin password

## Password of the database's administrative user:

Enter the MySQL **root** or **admin** password. This was set earlier in the workshop (probably when you installed Cacti). If you do not remember what this is, or if it's not written at the front of the classroom, ask an instructor for help.

#### MySQL application password for request-tracker4:

You may enter any password you wish. This will be used by Request Tracker to connect to MySQL. You generally do not need to remember this password. Pick something that cannot be guessed easily (i.e., don't use rt, requesttracker, 1234, etc...).

| Configuring requ                      | est-tracker4                     |
|---------------------------------------|----------------------------------|
| Please provide the password for the a | dministrative account with which |
| this package should create its MySQL  | database and user.               |
|                                       |                                  |
| Password of the database's administra | tive user:                       |
| <0k>                                  | <cancel></cancel>                |

Figure 4: DB application password

# **Password confirmation:**

• Enter the same password that you created in the previous step.

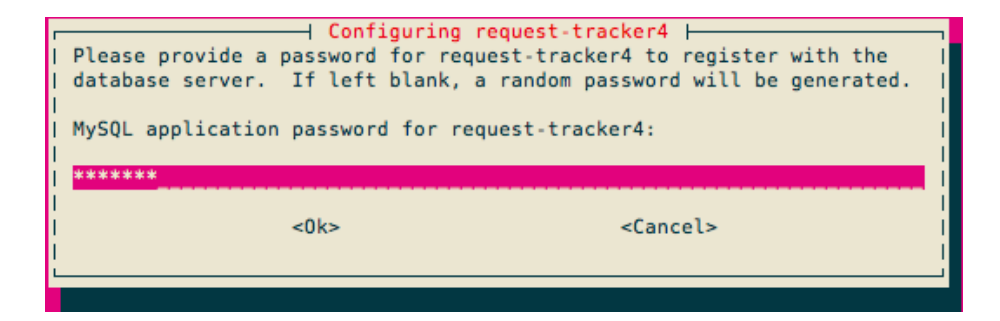

Figure 5: DB application password

Initial root password for RT system:

• Use the same password as we used for the MySQL database administrative user.

| <br>  <0k> <cancel></cancel> | Con<br> <br> <br>  Password<br> <br>  ****** | figuring req<br>confirmatio | uest-tracker4<br>n: |  |
|------------------------------|----------------------------------------------|-----------------------------|---------------------|--|
| L                            | <                                            | )k>                         | <cancel></cancel>   |  |

Figure 6: Initial root password

Now you will see quite a bit of information go across your screen as the Request Tracker installation process completes - It's a big package.

At this point you have installed Request Tracker version 4. In order to access RT via the Apache web server you need to make a few small changes.

```
$ cd /etc/apache2/conf.d
$ sudo ln -s /etc/request-tracker4/apache2-fastcgi.conf .
$ sudo a2enmod fastcgi
$ sudo service apache2 restart
```

The last step could take up to 30 seconds, so be patient! RT should now be up and running!

# 2.3 Exercise 2

Log in to RT as the root User

If you go to http://pcN.ws.nsrc.org/rt/ you will see the RT login screen:

| Not logged in. |             | RT for netmgmt | » « BEST<br>PRACTICAL |
|----------------|-------------|----------------|-----------------------|
| Login          |             |                |                       |
|                |             |                |                       |
|                |             |                |                       |
| ſ              | Login 4.0.4 |                |                       |
|                | Username:   |                |                       |
|                | Password:   |                |                       |
|                | Login       |                |                       |
|                |             |                |                       |
|                |             |                |                       |

Figure 7: Login screen

Enter the following information to log in as **root** on RT:

Username: root

**Password:** [SELECTED AT INSTALL]

# 2.4 Exercise 3

#### **RT** Configuration: Create a User

Now that you are logged in we will create a new user for the rest of these exercises.

On the top of the screen choose Tools => Configuration => Users and then click on the **Create** item in the menu.

You will now be presented with the following dialogue. Fill in the fields, and make sure the checkbox Let this user be granted rights is checked. Set your email to sysadm@pcX.ws.nsrc.org (X = your PC)

Use the same password for **sysadm** as you are using in class. Be sure you check **Let this user be granted rights**. Once done, scroll down the page and click on the **Create** button (bottom right). You should see this:

#### 2.5 Exercise 4

#### **RT** Configuration: Create a Group

| Home – Tickets –     | Tools 🚽      | Log  | ged in | as root 👻     |   |        |      |
|----------------------|--------------|------|--------|---------------|---|--------|------|
| RT at a glance       | Articles     |      | •      |               |   |        |      |
|                      | My Day       |      |        |               |   |        |      |
|                      | My Remine    | lers |        |               |   |        |      |
| ∧ 10 highest price   | Offline      |      |        |               |   |        |      |
|                      | Approval     |      |        |               |   |        | Edit |
|                      | Configurati  | on   | •      | Users         | • | Select |      |
| ∧ 10 newest unor     | wned tickets |      |        | Groups        | • | Create |      |
|                      |              |      |        | Queues        | • |        | Edit |
|                      |              |      |        | Custom Fields | • |        |      |
| ∧ Bookmarked Tickets |              |      |        | Global        | • |        |      |
|                      |              |      |        | Articles      | • |        | Edit |
|                      |              |      |        | Tools         | • |        |      |

Figure 8: Create User

| Create a new user                                                                                                    | New ticket in General +                                                     | Search. |        |
|----------------------------------------------------------------------------------------------------|-----------------------------------------------------------------------------|---------|--------|
|                                                                                                    |                                                                             | Select  | Create |
| ∧ Identity                                                                                                    | ∧ Location                                                                  |         |        |
| Usemame: xxsadm (required)<br>Email: xxsadm@pcX.ws.nsrc.i<br>Real Name: System Admin<br>Nickname: Unix login: Language: - :<br>Extra info:                                                                       | Organization:                                                               |         |        |
| <ul> <li>Access control</li> <li>✓ Let this user access RT</li> <li>✓ Let this user be granted rights (Privileged)</li> <li>root's current password:</li> <li>New password:</li> <li>Retype Password:</li> </ul> | Phone numbers      Home:     Work:     Mobile:     Pager:     Vustom Fields |         |        |
| ✓ Comments about this user                                                                                                    |                                                                             |         |        |

Figure 9: User creation form

| Modify the user sysadm        |         | New tick | ket in 🛛 🖸 | General | ÷       | Search         |
|-------------------------------|---------|----------|------------|---------|---------|----------------|
|                               | Users 🔻 | Basics   | Members    | ships   | History | RT at a glance |
| A Results                     |         |          |            |         |         |                |
| User created     Password set |         |          |            |         |         |                |
|                               |         |          |            |         |         |                |

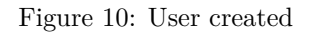

 At the top, choose the menu item Tools => Configuration => Group => Create

| Home 🚽 Tickets 🚽                 | Tools - Logged in | as root 🚽     |               |             |
|----------------------------------|-------------------|---------------|---------------|-------------|
| Modify the user s                | Modify the user s |               |               | ſ           |
| mouny the user s                 | My Day            |               |               |             |
|                                  | My Reminders      |               |               | Users 👻 B   |
| ∧ Results                        | Offline           |               |               |             |
| User created                     | Approval          |               |               |             |
| <ul> <li>Password set</li> </ul> | Configuration     | Users         |               |             |
|                                  |                   | Groups        | •             | Select      |
| . Identifie                      |                   | Queues        |               | Create      |
|                                  |                   | Custom Fields |               | Locatio     |
| Username: sysadm                 | (required         | Global        |               | Organizatio |
| Email: sysadm                    | @pc36.ws.nsrc     | Articles      | $\rightarrow$ | Address     |
| Real Name: System                | Admin             | Tools         | $\rightarrow$ | Address     |
| Niekome                          |                   |               |               | 0           |

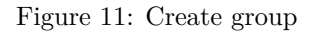

- Fill in the name:  ${\tt netmgmt},$  and add a description, then click on  ${\bf Create}$
- You should see the following result:
- Click on Members (top menu)
- In the Add members field (right), type in the name of the user you created in step 3. This is the sysadm user. Then click on Modify Members (bottom right):

| Create a new group                                |                                   |  |  |  |  |  |
|---------------------------------------------------|-----------------------------------|--|--|--|--|--|
|                                                   |                                   |  |  |  |  |  |
| Name:                                             | netmamt                           |  |  |  |  |  |
| Description:                                      | Network Management Administrators |  |  |  |  |  |
| Enabled (Unchecking this box disables this group) |                                   |  |  |  |  |  |
| Reset                                             |                                   |  |  |  |  |  |
|                                                   |                                   |  |  |  |  |  |

Figure 12: Create group form

| Modify the gro               | up netmgmt                  |                     |                  |       |           | New ticket     | in Ge   |
|------------------------------|-----------------------------|---------------------|------------------|-------|-----------|----------------|---------|
|                              |                             |                     | Grou             | ps 👻  | Basics    | Members        | Group F |
| ∧ Results                    |                             |                     |                  |       |           |                |         |
| Group create     Group netmg | ed<br>gmt: Description chan | ged from (no value) | ) to 'Network Ma | nagem | ent Admir | nistrators' by | root    |
| Name:                        | netmgmt                     | ]                   |                  |       |           |                |         |
| Description:                 | Network Management          | Administrators      |                  |       |           |                |         |
| Senabled (Unche              | cking this box disable      | es this group)      |                  |       |           |                |         |
| Reset                        |                             |                     |                  |       |           |                |         |
|                              |                             |                     |                  |       |           |                |         |

Figure 13: Group created

| Modify the gro                                                                                                    | up netmgmt                        |          |        | New ticket in General |  |  |  |
|----------------------------------------------------------------------------------------------------|-----------------------------------|----------|--------|-----------------------|--|--|--|
|                                                                                                    |                                   | Groups 👻 | Basics | Members Group Rights  |  |  |  |
| ∧ Results                                                                                                    |                                   |          |        |                       |  |  |  |
| Group created     Group netragmt: Description changed from (no value) to 'Network Management Administrators' by root |                                   |          |        |                       |  |  |  |
| Name:                                                                                                    | netmgmt                           |          |        |                       |  |  |  |
| Description:                                                                                                    | Network Management Administrators |          |        |                       |  |  |  |
| ✓ Enabled (Unchecking this box disables this group)                                                                  |                                   |          |        |                       |  |  |  |
| Reset                                                                                                    |                                   |          |        |                       |  |  |  |

Figure 14: Group members

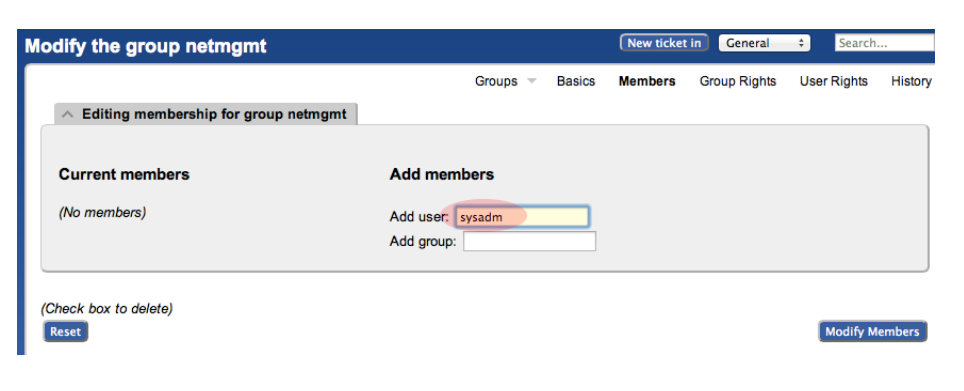

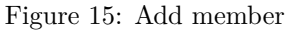

• You should see this:

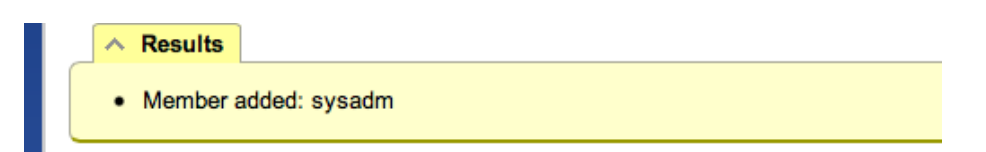

Figure 16: Member added

# 2.6 Exercise 5

**RT** Configuration: Create a New Queue

- At the top, choose the menu item Tools => Configuration => Queue => Create
- Fill in the fields. Let's use the following values and then click on **Create**:

### Queue Name: net

Description: Network Problems Subject Tag: RT: NET Reply Address: net@pcX.ws.nsrc.org Comment Address: net-comment@pcX.ws.nsrc.org Note: Remember to replace pcX with the correct number of your machine You should see this:

| Home 🚽 Tickets 🚽 | Tools 👻 Logged in | as root 🚽     |                        |        |           |
|------------------|-------------------|---------------|------------------------|--------|-----------|
| Modify the group | Articles          |               |                        |        | New tick  |
| group            | My Day            |               |                        |        |           |
|                  | My Reminders      |               | Groups V Basics        |        | 6 Members |
| ∧ Results        | Offline           |               |                        |        |           |
| Member added:    | Approval          |               |                        |        |           |
|                  | Configuration     | Users         | ⊬                      |        |           |
| ∧ Editing member | Groups            | arepsilon     |                        |        |           |
|                  |                   | Queues        | ⊬                      | Select |           |
| Current members  |                   | Custom Fields | $\left  \cdot \right $ | Create |           |
| Current members  | •                 | Global        | $\left  \right $       | IDEI 5 |           |
| Users            |                   | Articles      | ⊩                      |        |           |
| • 🗆 System Ad    | lmin              | Tools         | $\left  \cdot \right $ |        |           |
| Groups           |                   |               |                        |        |           |

Figure 17: Create queue

| ate a queue                   |                                                                                |                                   | New ticket in General +                                                                | Search |       |
|-------------------------------|--------------------------------------------------------------------------------|-----------------------------------|----------------------------------------------------------------------------------------|--------|-------|
|                               |                                                                                |                                   |                                                                                        | Select | Creat |
| Queue Name:                   | net                                                                            |                                   |                                                                                        |        |       |
| Description:                  | Network Problems                                                               |                                   |                                                                                        |        |       |
| Lifecycle:                    | default ‡                                                                      |                                   |                                                                                        |        |       |
| Subject Tag:                  | Request Tracker: NET                                                           |                                   |                                                                                        |        |       |
| Reply Address:                | net@pcX.ws.nsrc.org<br>(If left blank, will default to<br>rt@pc36.ws.nsrc.org) | Comment Address:                  | net-comment@pcX.ws<br>(If left blank, will default to rt-<br>comment@pc36.ws.nsrc.org) |        |       |
| Priority starts at:           | 0                                                                              | Over time, priority moves toward: | 0<br>requires running rt-crontool                                                      |        |       |
| Requests should be<br>due in: | days.                                                                          |                                   |                                                                                        |        |       |
|                               | Sign by default                                                                |                                   | Encrypt by default                                                                     |        |       |
|                               | Enabled (Unchecking this box disables this                                     | s queue)                          |                                                                                        |        |       |
| ∧ GnuPG private               | key(s) for rt@pc36.ws.nsrc.org                                                 |                                   |                                                                                        |        |       |
| ∧ GnuPG private I             | key(s) for rt-comment@pc36.ws.nsrc.org                                         | 1                                 |                                                                                        |        |       |
|                               |                                                                                |                                   | 1                                                                                      | Create |       |

Figure 18: Queue create form

| 🔺 Resu                  | ults  |                                                                             |
|-------------------------|-------|-----------------------------------------------------------------------------|
| • Que                   | ue cr | eated                                                                       |
| <ul> <li>Que</li> </ul> | ue ne | t: Description changed from (no value) to "Network Problems"                |
| <ul> <li>Que</li> </ul> | ue ne | t: CorrespondAddress changed from (no value) to "net@pc36.ws.nsrc.org"      |
| <ul> <li>Que</li> </ul> | ue ne | t: CommentAddress changed from (no value) to "net-comment@pc36.ws.nsrc.org" |
| <ul> <li>Que</li> </ul> | ue ne | t: SubjectTag changed from (no value) to "Request Tracker: NET"             |

Figure 19: Queue created

# 2.7 Exercise 6

RT Configuration: Give Rights to our Group on the Queue

From the top menu, select  $\mathbf{Tools} => \mathbf{Configuration} => \mathbf{Queue} => \mathbf{Select}$ 

You should see:

#### **Enabled Queues**

| Sele | Select a queue: |                   |                                                   |          |              |         |
|------|-----------------|-------------------|---------------------------------------------------|----------|--------------|---------|
| #    | Name            | Description       | Address                                           | Priority | DefaultDuein |         |
|      | 1 General       | The default queue | -/-                                               | 0-0      | 0            | Enabled |
|      | 3 net           | Network Problems  | net@pc36.ws.nsrc.org/net-comment@pc36.ws.nsrc.org | 0-0      | 0            | Enabled |

Figure 20: Enabled Queues

• Select **net** (click on it) then choose **Group Rights** (top right)

| Configuration for que      | eue net                                                                                                    | New ticket in General \$ Search                                  |
|----------------------------|----------------------------------------------------------------------------------------------------|------------------------------------------------------------------|
|                            | Queues 💌 Basics Watchers Templates 🐨 Scrips 👻 Ticket Custom Fields                                                                                                    | Transaction Custom Fields Group Rights User Rights               |
| Queue Name:                | net                                                                                                    |                                                                  |
| Description:               | Network Problems                                                                                                    |                                                                  |
| Lifecycle:                 | default ‡                                                                                                    |                                                                  |
| Subject Tag:               | Request Tracker: NET                                                                                                    |                                                                  |
| Reply Address:             | net@pc36.ws.nsrc.org         Comment Address:         net-com           (If left blank, will default to rt@pc36.ws.nsrc.org)         Comment Address:         (If left blank) | ment@pc36.v<br>ank, will default to rt-comment@pc36.ws.nsrc.org) |
| Priority starts at:        | Over time, priority moves toward: requires                                                                                                    | running rt-crontool                                              |
| Requests should be due in: | days.                                                                                                    |                                                                  |
|                            | Sign by default Encrypt I                                                                                                    | by default                                                       |
|                            | Enabled (Unchecking this box disables this queue)                                                                                                    |                                                                  |

Figure 21: Group rights

The following page should look like this:

Note the three categories: General rights, Rights for Staff, Rights for Administrators

Here, we want to give **Everyone** (including people who are not yet known to RT) some privileges, but only the minimum required. These are found under **General Rights**, and are the following:

| YSTEM                      | Queues | Everyone       | Templates V Scrip    | s 👻 Ticket Custom Fields  | Transaction Custom Fields | Group Rights User R |
|----------------------------|--------|----------------|----------------------|---------------------------|---------------------------|---------------------|
| Privileged<br>Unprivileged |        | General rights | Rights for Staff     | Rights for Administrators |                           |                     |
|                            |        | Comment        | t on tickets         |                           |                           | CommentOnTicket     |
| AdminCc                    |        | Create tic     | kets                 |                           |                           | CreateTicket        |
| Cc                         |        | Reply to t     | ickets               |                           |                           | ReplyToTicket       |
| Owner                      |        | Sign up a      | s a ticket Requestor | or ticket or queue Cc     |                           | Watch               |
| Requestor                  |        | View cust      | om field values      |                           |                           | SeeCustomField      |
|                            |        | View queu      | ue                   |                           |                           | SeeQueue            |
| ISER GROUPS                |        | View ticket    | et summaries         |                           |                           | ShowTicket          |
| DD GROUP                   |        |                |                      |                           |                           |                     |

Figure 22: Group rights overview

- Create tickets (CreateTicket)
- Reply to tickets (ReplyToTicket)
- View queue (SeeQueue)

rights...

• View ticket summaries (ShowTicket)

So start by selecting these 4 privileges by checking the 4 boxes in your browser. Notice that **Everyone** on the left is already highlighted.

|              | Queues 👻 | Basics Watchers       | Templates 👻 S      | Scrips 🔻 Ticket Custom F  | Fields Transa |  |  |
|--------------|----------|-----------------------|--------------------|---------------------------|---------------|--|--|
| SYSTEM       |          | Everyone              |                    |                           |               |  |  |
| Everyone     |          |                       |                    |                           |               |  |  |
| Privileged   |          | General rights        | Rights for Stat    | ff Rights for Adminis     | strators      |  |  |
| Unprivileged |          | ſ                     |                    |                           |               |  |  |
|              |          | Commer                | nt on tickets      |                           |               |  |  |
| AdminCo      |          | Create tickets        |                    |                           |               |  |  |
| AdminCc      |          | Reply to tickets      |                    |                           |               |  |  |
| Cc           |          | Sign up               | as a ticket Reques | tor or ticket or queue Co |               |  |  |
| Owner        |          |                       |                    |                           |               |  |  |
| Requestor    |          | View queue            |                    |                           |               |  |  |
|              |          |                       |                    |                           |               |  |  |
| USER GROUPS  |          | View ticket summaries |                    |                           |               |  |  |
| ADD GROUP    |          |                       |                    |                           |               |  |  |

Figure 23: Modify group rights

Now, click **Save Changes** (bottom right) to make sure the changes are applied. Staying on the same page, we're going to now give the **netmgmt** Group all

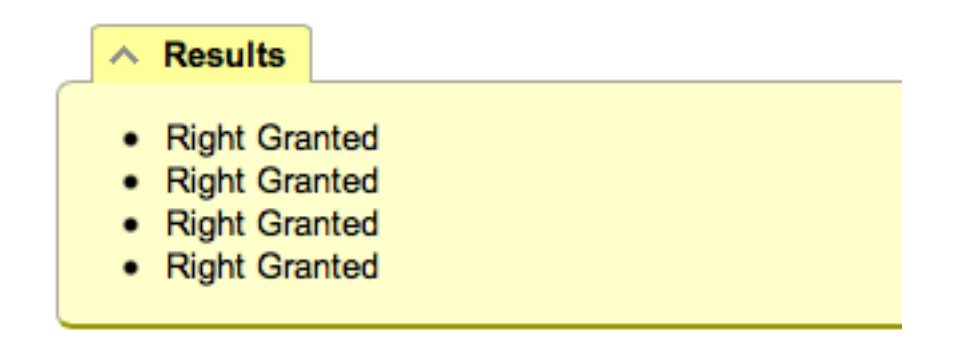

Figure 24: Saved rights

To do this, first type in the name of the group in the **ADD GROUP** field in the lower left:

| SYSTEM       | Add rights for this group: netmgmt                        |  |  |  |  |  |
|--------------|-----------------------------------------------------------|--|--|--|--|--|
| Everyone     |                                                           |  |  |  |  |  |
| Privileged   | General rights Rights for Staff Rights for Administrators |  |  |  |  |  |
| Unprivileged |                                                           |  |  |  |  |  |
|              | Comment on tickets                                        |  |  |  |  |  |
| ROLES        | Create tickets                                            |  |  |  |  |  |
| AdminCc      | Reply to tickets                                          |  |  |  |  |  |
| Cc           | Sign up og a tigket Beguester er tigket er gueue Co.      |  |  |  |  |  |
| Owner        | Sign up as a licket requestor of licket of queue oc       |  |  |  |  |  |
| Requestor    | View custom field values                                  |  |  |  |  |  |
|              | View queue                                                |  |  |  |  |  |
| USER GROUPS  | View ticket summaries                                     |  |  |  |  |  |
| ADD GROUP    |                                                           |  |  |  |  |  |
| netmgmt      |                                                           |  |  |  |  |  |

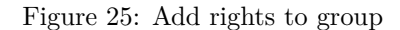

Now check **ALL** the boxes in **General Rights**, **Rights for Staff**, **Rights for Administrators**.

Once this is done, press the **Save Changes** button on the bottom right of the page. You should see:

This is after having selected items. Remember to press **Modify Group Rights** after selecting the new rights. Once you press the **Modify Group Rights** button you will see a bunch of this:

# 2.8 Exercise 7

## RT Configuration: Log in as sysadm

| SYSTEM       | Add rights for this group: netmgmt                        |  |  |  |  |
|--------------|-----------------------------------------------------------|--|--|--|--|
| Privileged   | General rights Rights for Staff Rights for Administrators |  |  |  |  |
| Unprivileged |                                                           |  |  |  |  |
|              | Delete tickets                                            |  |  |  |  |
| AdminCo      | Forward messages outside of RT                            |  |  |  |  |
| Co           | Modify custom field values                                |  |  |  |  |
| Owner        | Modify tickets                                            |  |  |  |  |
| Requestor    | ✓ Own tickets                                             |  |  |  |  |
| requestor    | Sign up as a ticket or queue AdminCc                      |  |  |  |  |
| USER GROUPS  | Steal tickets                                             |  |  |  |  |
| ADD GROUP    | ✓ Take tickets                                            |  |  |  |  |
| netmamt      | View exact outgoing email messages and their recipients   |  |  |  |  |
| instinatine  | View ticket private commentary                            |  |  |  |  |

Figure 26: All rights selected

| ~ | Results          |      |
|---|------------------|------|
|   | <b>D</b> : 11 O  |      |
| • | Right Gra        | nted |
| • | Right Gra        | nted |
| • | Right Gra        | nted |
| • | Right Gra        | nted |
| • | <b>Right Gra</b> | nted |
| • | Right Gra        | nted |
| • | <b>Right Gra</b> | nted |
| • | Right Gra        | nted |
| • | Right Gra        | nted |
| • | Right Gra        | nted |
| • | Right Gra        | nted |
| • | Right Gra        | nted |
| • | Right Gra        | nted |
| • | Right Gra        | nted |
| • | Right Gra        | nted |
| • | Right Gra        | nted |
| • | Right Gra        | nted |
| • | Right Gra        | nted |
|   |                  |      |

Figure 27: Rights granted

Log out of RT (top menu, select the item Logged in as root => Logout)

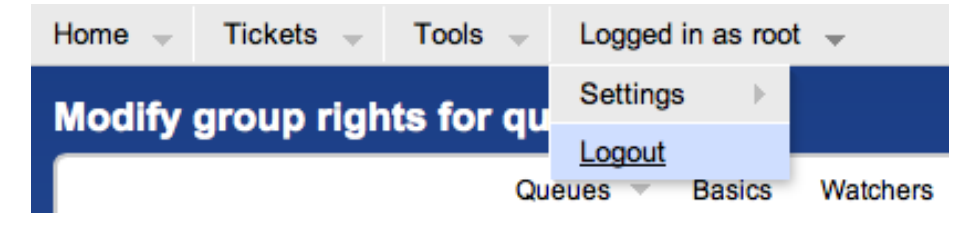

Figure 28: Logging out

Now log back in as the **sysadm** user you have created:

| Login |           |        |       |
|-------|-----------|--------|-------|
|       |           |        |       |
|       |           |        |       |
|       | Login     |        |       |
|       |           |        | 4.0.4 |
|       | Username: | sysadm |       |
|       | Password: |        |       |
|       |           |        |       |
|       |           |        | Login |
|       |           |        |       |

Figure 29: Logging in as sysadm

You should see the following:

At this point RT has been properly configured for initial operation. Now we must configure email properly to talk with our new **net** queue in RT.

# 2.9 Exercise 8

#### **RT** Configuration: Email

RT will work with the MTA (Mail Transfer Agent) of your choice. In our case we are using Postfix configured to run as an MTA for an <> - that is, to deliver email locally and remotely using SMTP.

Edit the file /etc/aliases

#### \$ sudo editor /etc/aliases

Add the following two lines at the end of the file (copy and paste!):

```
net-comment: "|/usr/bin/rt-mailgate --queue net --action comment --url http://localhost/rt/'
net: "|/usr/bin/rt-mailgate --queue net --action correspond --url http://localhost/rt
```

| Home Tickets v Tools v Logged in as sysadm v                                                                            | RT for netmgmt » KEST                        |
|----------------------------------------------------------------------------------------------------|----------------------------------------------|
| RT at a glance                                                                                                    | New ticket in net + Search                   |
| ∧ 10 highest priority tickets I own<br>Ed                                                                               | Edit My reminders                            |
| ∧ 10 newest unowned tickets Ed                                                                                          | A Quick search Edit                          |
| A Bookmarked Tickets                                                                                                    | Lueue new open stated<br>net                 |
| ∧ Quick ticket creation                                                                                                 | A Dashboards                                 |
| Subject:       Queue:     net     t     Owner:     Me     t       Requestor:     systam@pc36.ws.nsrc.org       Content: | Refresh     Don't refresh this page.     Col |

Figure 30: Main page view for sysadm

Save the file and exit. Some editors might cause the above-lines to become multiple lines. Be sure that you only have two new lines in your /etc/aliases file after copying and pasting in the text above.

Now run the command:

### \$ sudo newaliases

# 2.10 Exercise 9

#### **RT** Configuration: Create an Email and Tickets

Let's create an email and send it to the RT **net** queue. Do this as the **sysadm** user (not as **root**!):

If you are currently root:

# # su - sysadm

\$ echo "Problem with my router" | mail -s "Router problem" net@pcX.ws.nsrc.org

Remember to replace  $\operatorname{pcX}$  with the correct name of your server.

Now check that you have received email:

\$ mutt

You should see an email from Request Tracker acknowledging that your ticket has been created.

The mail should say something similar to this:

Date: Fri, 9 Nov 2012 00:29:27 +0000
From: Network Problems via RT <net@pcX.ws.nsrc.org>
To: sysadm@pcX.ws.nsrc.org
Subject: [Request Tracker: NET #1] AutoReply: Router problem

Greetings,

This message has been automatically generated in response to the creation of a trouble ticket regarding: "Router problem", a summary of which appears below.

There is no need to reply to this message right now. Your ticket has been assigned an ID of [Request Tracker: NET #1].

Please include the string:

[Request Tracker: NET #1]

in the subject line of all future correspondence about this issue. To do so, you may reply to this message.

Thank you,

net@pcX.ws.nsrc.org

If, for some reason, you do not see mail try taking these steps, and then send the mail again:

\$ sudo touch /var/mail/sysadm
\$ sudo chown sysadm:mail /var/mail/sysadm

# 2.11 Exercise 10

# RT Configuration: View, Reply, Resolve, Reopen Tickets in Request Tracker

Go back to your web browser where you are logged in to RT as the sysadm user and click on the **Home** menu item (top left).

You should then be presented with an updated view with the current ticket:

| me     | Tickets 👻    | Tools 👻        | Logged in as sys | adm 🔟  |             |      |     |             | RT fo         | or netmgmt | » « BEST<br>PRACTICAL |
|--------|--------------|----------------|------------------|--------|-------------|------|-----|-------------|---------------|------------|-----------------------|
| ۲ at a | a glance     |                |                  |        |             |      |     | (           | New ticket in | iet ‡      | Search                |
|        |              |                |                  |        |             |      |     |             |               |            | Edit                  |
| ^      | 10 highest p | iority tickets | lown             |        |             |      | _   | \land My re | minders       |            |                       |
|        |              |                |                  |        |             | E    | dit |             |               |            |                       |
| _      |              |                |                  |        |             |      |     | _           |               |            |                       |
| ~      | 10 newest ur | owned ticke    | ts               |        |             |      | _   | A Quick     | search        |            |                       |
|        |              |                |                  |        |             | E    | dit |             |               |            | Edit                  |
| #      | Subject      |                | Queue            | Status | Created     |      |     | Queue       | new           | open       | stalled               |
|        | 1 Router pro | oblem          | net              | new    | 110 min ago | Take |     | net         | 1             | -          | -                     |
| _      |              |                |                  |        |             |      |     |             |               |            |                       |

Figure 31: Main page - ticket overview

Now, click on the ticket subject.

You will see many pieces of information about the ticket. Scroll to the bottom of the page.

Here you can **Reply** to the ticket:

| 1 | ∧ History                                                                                                    |                                                      |
|---|----------------------------------------------------------------------------------------------------|------------------------------------------------------|
|   |                                                                                                    | Show all quoted text — Show full headers             |
| # | Fri Nov 09 00:29:26 2012 System Admin - Ticket created<br>Subject: Router problem<br>Date: Fri, 09 Nov 2012 00:29:25 +0000<br>To: net@pc38.ws.nsrc.org<br>From: sysadm@pc38.ws.nsrc.org (Ubuntu) | Reply Comment Forward                                |
|   |                                                                                                    | Download (untitled) / with headers<br>text/plain 23b |
| * | Fn Nov 09 00:29:27 2012 The RT System itself - Outgoing email recorded                                                                                                    | Show                                                 |

Figure 32: Display ticket

Go ahead and type in a reply, set the **Status** of the ticket to **Resolved** (upperright drop-down menu), and then click on **Update Ticket** (bottom-right):

#### You should see this:

The ticket is currently <> but you can reopen the ticket via the RT web interface at any time, or if the original ticket creator (**sysadm** in this case) replies to the email you just sent, then the ticket will be reopened.

View the history at the bottom of the page to see that the ticket is currently closed:

If you went back to your terminal session as the sysadm user and typed:

# \$ mutt

and responded to the email generated from Request Tracker, then your ticket status will change. You can see this by reloading the RT web page for the ticket and viewing the history at the bottom of the page:

|                                           |                                                                                                    | Display | History      | Basics | People Dates                        | Links Jur                                                           | nbo Reminders    | Actions - |
|-------------------------------------------|----------------------------------------------------------------------------------------------------|---------|--------------|--------|-------------------------------------|---------------------------------------------------------------------|------------------|-----------|
| ^ Message                                 |                                                                                                    |         |              |        | ∧ Ticket and T                      | Fransaction                                                         |                  |           |
| One-time Cc:<br>One-time Bcc:<br>Subject: | Sign _ using Queue's key Encrypt _                                                                                         |         |              |        | Update Type:<br>Status: 🗸<br>Owner: | new (Unchange<br>open<br>stalled<br>resolved<br>rejected<br>deleted | d)<br>Unchanged) | •         |
| Message:                                  | Search for Articles matching<br>Include Article:                                                                           |         |              | 4      | Worked:                             | Minu                                                                | ites \$          |           |
| $\rightarrow$                             | On Fri Nov 09 00:29:26 2012, sysadm wrote:<br>> Problem with my router<br>Helio! We think the problem should be fixed now. |         |              |        |                                     |                                                                     |                  |           |
| Attach:                                   | body strong<br>Choose File ) no file selected                                                                              | Ad      | dd More File |        |                                     |                                                                     |                  |           |

Figure 33: Replying to ticket

| #1: Router problem                                                     |         |         |            |         |       | New tick | ket in ne | et ‡      | Search  |     |
|------------------------------------------------------------------------|---------|---------|------------|---------|-------|----------|-----------|-----------|---------|-----|
|                                                                        | Display | History | Basics     | People  | Dates | Links    | Jumbo     | Reminders | Actions | - ¢ |
| ∧ Results                                                              |         |         |            |         |       |          |           |           |         |     |
| Message recorded     Ticket 1: Status changed from 'new' to 'resolved' |         |         |            |         |       |          |           |           |         |     |
| ∧ Ticket metadata                                                      |         |         |            |         |       |          |           |           |         |     |
| ∧ The Basics                                                           |         | ^ R     | eminders   |         |       |          |           |           |         |     |
| ld: 1                                                                  |         | New     | reminder:  |         |       |          |           |           |         |     |
| Status: resolved<br>Priority: 0/                                       |         | Subje   | ot:        |         |       |          |           |           |         |     |
| Queue: net                                                             |         | Own     | er: Syster | m Admin | \$    |          |           |           |         |     |
|                                                                        |         | Du      | e:         |         |       |          | _         | _         |         |     |
| ∧ People                                                               |         |         |            |         |       |          | Sav       | re        |         |     |

Figure 34: Reply sent

| ^ | History                                                                                                    |                                                      |
|---|----------------------------------------------------------------------------------------------------|------------------------------------------------------|
|   |                                                                                                    | Show all quoted text - Show full headers             |
| # | Fri Nov 09 00:29:26 2012 System Admin - Ticket created<br>Subject: Router problem<br>Data: Fri, 09 Nov 2012 00:29:25 +0000<br>To: net@pc36.ws.nsrc.org<br>From: sysadm@pc36.ws.nsrc.org (Ubuntu) | Reply Comment Forward                                |
|   | Problem with my router                                                                                                    | Download (untitled) / with headers<br>text/plain 23b |
| # | Fri Nov 09 00:29:27 2012 The RT System itself - Outgoing email recorded                                                                                                    | Show                                                 |
| # | Fri Nov 09 02:25:26 2012 System Admin - Correspondence added                                                                                                    | Reply Comment Forward                                |
|   | On Fri Nov 09 00:29:26 2012, sysadm wrote:<br>- Show quoted text -                                                                                                    | Download (untitled) / with headers<br>text/html 162b |
|   | Hellol We think the problem should be fixed now.                                                                                                    |                                                      |
| # | Fri Nov 09 02:25:26 2012 System Admin - Status changed from 'new' to 'resolved'                                                                                                    |                                                      |

Figure 35: View history

#### Using Mutt to Reply to an Email

- After typing **mutt**, select the message you want to respond to using the arrow keys
- Press the  $<<^{**}r^*>>$  key for  $<<^{**}r^*>>$ eply.
- At the bottom of the page you will see, To: System Admin via RT <net@localhost> Press ENTER to continue
- Next you'll see a suggested <> line. Press ENTER to choose what is shown.
- When you see, Include message in reply? ([yes]/no): press EN-TER to include the message.
- Now you will be placed in an editor possibly vi. Type in your response. We suggest to answer below the original message.
- Save and exit from the text editor (:wq in vi).
- The next screen to appear looks complicated but simply press the y key to send the message.
- That's it. You are done. You can press  ${\boldsymbol{q}}$  to exit Mutt at this point if you wish.

You now have a functioning RT instance with email integration!

You can experiment a bit. Now, this is not a very realistic setup, since you are communication with yourself! But in fact, other users in the classroom can send you email:

- Make sure they have configured their mail software (sudo apt-get install postfix then accept the defaults)
- Have the users send a mail to you, for example:

| Fri Nov 09 02:25:26 2012 System Admin - Correspondence added                                     | Reply Comment Forward                                 |
|--------------------------------------------------------------------------------------------------|-------------------------------------------------------|
| #                                                                                                |                                                       |
| On Fri Nov 09 00:29:26 2012, sysadm wrote:<br>- Show quoted text -                               | Download (untitled) / with headers                    |
|                                                                                                  |                                                       |
| Hello! We think the problem should be fixed now.                                                 |                                                       |
| Fri Nov 09 02:25:26 2012 System Admin - Status changed from 'new' to 'resolved'                  |                                                       |
| Fri Nov 09 02:31:58 2012 System Admin - Correspondence added                                     | Reply Comment Forward                                 |
| Subject: Re: [Request Tracker: NET #1] AutoReply: Router problem                                 |                                                       |
| Date: Fri, 9 Nov 2012 02:31:57 +0000                                                             |                                                       |
| To: Network Problems via RT <net@pc36.ws.nsrc.org></net@pc36.ws.nsrc.org>                        |                                                       |
| From: Ubuntu <sysadm@pc36.ws.nsrc.org></sysadm@pc36.ws.nsrc.org>                                 |                                                       |
| Are you sure my problem is fixed ?                                                               | Download (untitled) / with headers<br>text/plain 804b |
| On Fri, Nov 09, 2012 at 12:29:27AM +0000, Network Problems via RT wrote:<br>- Show quoted text - |                                                       |
| Fri Nov 09 02:31:59 2012 The RT System itself - Status changed from 'resolved' to 'open'         |                                                       |
|                                                                                                  |                                                       |

Figure 36: Ticket history showing reply

echo "Where is my cat ?" | mail -s "Missing cat" net@pcX.ws.nsrc.org

• This should automatically create tickets in the **net** queue on your pc "pcX" - verify that you do receive the tickets!

# 2.12 Adding Watchers to a Queue

We are still missing an important feature: it's not practical to have to log into RT to check if tickets have arrived. It would be much more convenient if we received an email every time a problem request had been submitted, no?

- To do these exercises you need to log out as the sysadm user and log back back in to Request Tracker as the root user.
- Now log back in as root:

Now to receive an email every time a request is submitted we're going to modify the Queue settings for **net**:

 From the top menu, select Tools => Configuration => Queue => Select

From the **Queue** page, select the **net** queue by clicking on its name, and you select the **Watchers** menu option at the top:

You should now see this:

Under **New watchers**, enter the group name **netmgmt** in the field: <>, as such:

| Home | • .  | Tickets 👻    | Tools 👻          | Logged in | <u>as sysadm</u> | <b>T</b> |    |      |   |
|------|------|--------------|------------------|-----------|------------------|----------|----|------|---|
| RT a | at a | glance       |                  | Logout    |                  |          |    |      | N |
|      |      |              |                  |           |                  |          |    |      |   |
|      | ^ 1  | 0 highest pr | iority tickets I | own       |                  |          |    |      | 1 |
|      |      |              |                  |           |                  |          |    | Edit |   |
|      |      |              |                  |           |                  |          |    |      |   |
|      | A 1  | 0 newest un  | owned tickets    |           |                  |          |    |      | 1 |
|      |      |              |                  |           |                  |          |    | Edit |   |
|      | #    | Subject      |                  | Queue     | Status           | Created  |    |      |   |
|      | 1    | 2 Missing ca | t                | net       | new              | 9 min ag | D  | Take |   |
|      |      | 1 Router pro | blem             | net       | open             | 12 min a | go | Take |   |
|      |      |              |                  |           |                  |          |    |      |   |

Figure 37: Logout as sysadm

| Login     |       |       |
|-----------|-------|-------|
|           |       | 4.0.4 |
| Username: | root  |       |
| Password: | ••••• |       |
|           |       | Login |

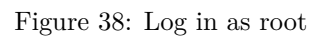

| Home 🚽 Tic   | kets 🚽 T     | iools 👻      | Logged in | n as root ,   |   |        |  |
|--------------|--------------|--------------|-----------|---------------|---|--------|--|
| RT at a glar | A            | rticles      | arepsilon |               |   |        |  |
|              | N            | ly Day       |           |               |   |        |  |
|              | N            | ly Reminde   | ers       |               |   |        |  |
| ^ 10 hig     | hest prio C  | Offline      |           |               |   |        |  |
|              | A            | pproval      |           |               |   |        |  |
|              | С            | onfiguration | n ⊧       | Users         | E |        |  |
| ∧ 10 nev     | vest unowne  | d tickets    |           | Groups        | • |        |  |
|              |              |              |           | Queues        | • | Select |  |
| # Su         | lbject       |              | Queue     | Custom Fields | • | Create |  |
| 2 M          | ssing cat    |              | net       | Global        | • | n ago  |  |
|              |              |              |           | Articles      | • |        |  |
| A Bookn      | narked Ticke | ts           |           | Tools         | • |        |  |
|              |              |              |           |               | _ |        |  |

Figure 39: Select queue

| Configuration for queue net |                                               |                                                                             |             |             |                |  |  |  |  |  |  |
|-----------------------------|-----------------------------------------------|-----------------------------------------------------------------------------|-------------|-------------|----------------|--|--|--|--|--|--|
|                             | Queues 🔻 B                                    | Basics                                                                      | Watchers    | Templates 👻 | Scrips 👻       |  |  |  |  |  |  |
| Queue Name:                 | net                                           |                                                                             |             |             |                |  |  |  |  |  |  |
| Description:                | Network Problems                              | Network Problems                                                            |             |             |                |  |  |  |  |  |  |
| Lifecycle:                  | default ‡                                     | default ‡                                                                   |             |             |                |  |  |  |  |  |  |
| Subject Tag:                | Request Tracker: NE                           | Request Tracker: NET                                                        |             |             |                |  |  |  |  |  |  |
| Reply Address:              | net@pc36.ws.nsrc.o<br>(If left blank, will de | net@pc36.ws.nsrc.org<br>if left blank, will default to rt@pc36.ws.nsrc.org) |             |             |                |  |  |  |  |  |  |
| Priority starts at:         |                                               |                                                                             |             | Over ti     | me, priority m |  |  |  |  |  |  |
| Requests should be due in:  |                                               | days                                                                        | s.          |             |                |  |  |  |  |  |  |
|                             | Sign by default                               |                                                                             |             |             |                |  |  |  |  |  |  |
|                             | Enabled (Uncheckir                            | ng this b                                                                   | ox disables | this queue) |                |  |  |  |  |  |  |

Figure 40: Queue watchers

| People related to queue net New ticket in General : Search |                               |                 |                     |             |          |                      |                              |                  |             |
|------------------------------------------------------------|-------------------------------|-----------------|---------------------|-------------|----------|----------------------|------------------------------|------------------|-------------|
|                                                            | Queues 🔻                      | Basics          | Watchers            | Templates 👻 | Scrips 👻 | Ticket Custom Fields | Transaction Custom Fields    | Group Rights     | User Rights |
| Current watchers                                           |                               | New             | watchers            |             |          |                      |                              |                  |             |
| Cc:                                                        |                               | Find p          | eople whose         |             |          |                      |                              |                  |             |
| • none                                                     |                               | User<br>Find o  | name ‡              | matches     | •        | Gol                  |                              |                  |             |
| (Check box to delete)                                      |                               | Nam             | e ‡                 | matches     |          | Go!                  |                              |                  |             |
| AdminCc:                                                   |                               | Add n           | ew watchers:        |             |          |                      |                              |                  |             |
| <ul> <li>none</li> </ul>                                   |                               | Users           |                     |             |          |                      |                              |                  |             |
| (Check box to delete)                                      | ck box to delete) No principa | ncipals selec   | ted.                |             |          |                      |                              |                  |             |
|                                                            |                               | Group<br>No pri | os<br>ncipals selec | ted.        |          |                      |                              |                  |             |
| Reset                                                      |                               |                 |                     |             |          | If                   | you've updated anything abov | e, be sure to Sa | ave Changes |

Figure 41: Modify queue watchers

# New watchers

| Find people whose |    |         |    |         |     |  |  |  |  |
|-------------------|----|---------|----|---------|-----|--|--|--|--|
| Username          | ŧ  | matches | \$ |         | Go! |  |  |  |  |
| Find groups whose |    |         |    |         |     |  |  |  |  |
| Name              | \$ | matches | ÷  | netmgmt | Go! |  |  |  |  |

Add new watchers:

# Users

No principals selected.

# Groups

No principals selected.

Figure 42: New watchers

...

And click on Go!

RT will search for all groups matching **netmgmt**. Of course there is only one right now, which we created earlier. RT finds it and displays the following:

## New watchers

| Find people | e whos | e       |           |
|-------------|--------|---------|-----------|
| Username    | \$     | matches | \$<br>Go! |
| Find group  | s whos | e       |           |
| Name        | \$     | matches | \$<br>Go! |

Add new watchers:

Users No principals selected.

#### Groups

| • | 1 | - 1     | netmgmt (Network Management Administrators) |
|---|---|---------|---------------------------------------------|
|   |   | Cc      |                                             |
|   |   | AdminCc |                                             |
|   |   |         |                                             |

Figure 43: Matched groups

Notice how we select AdminCc from the pull down memu Groups next to netmgmt. Do this and click on Save Changes at the bottom right.

The result should look like this:

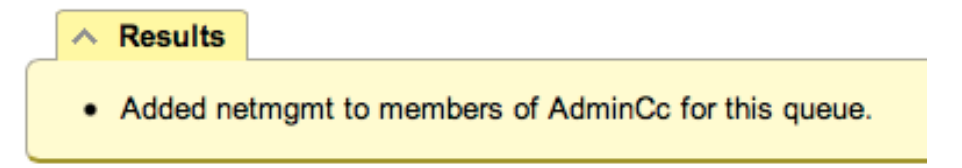

Figure 44: Watchers modified

What does it mean ? Well, ask another user to send you a mail, like before, but this time you should receive a mail from RT with the ticket notification - run mutt as sysadm.

A bit later we will extend the use of RT by integrating it with other Network Monitoring software using the rt-mailgate facility that we have already configured in the /etc/aliases file.

# 2.13 Exercise 11

#### Finding a ticket once it's closed.

After a ticket has been resolved or closed may notice that it disappears from your Queue. Actually finding a closed ticket requires a few steps. First, click on **Tickets** => **New Search** on the top menu in RT:

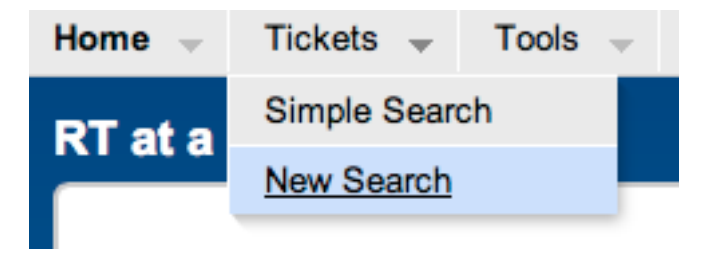

Figure 45: Search tickets

and you will see a screen like this:

| Home   Tickets   Tools   Logged in as root                                                                                                    | RT for netmont Sector A                                                                                                    |
|----------------------------------------------------------------------------------------------------|----------------------------------------------------------------------------------------------------|
| Query Builder                                                                                                    | New ticket in General Search                                                                                                    |
| Add Criteria                                                                                                    | Edit Search Advanced                                                                                                    |
| id         [less than 3]           Subject 3)         [mitches 3]           Queue (in 3)         [                                                                                                    | 1 i - And/Or Dakes                                                                                                    |
| Aggregator   Aggregator  AD  OR                                                                                                    | ∧ Saved searches                                                                                                    |
|                                                                                                    | Add these terms         Privacy:         My saved searches         1           Add these terms and Search         Description:         Save           Lead saved search:         •         Lost                   |
| A Sorting                                                                                                    | A Display Columns                                                                                                    |
| Order by:         (id         1)         (Asc         1)           [none]         1)         (Asc         1)           [none]         1)         (Asc         1)           [none]         1)         (Asc         1)           [none]         1)         (Asc         1)           (none]         1)         (Asc         1)           (none]         1)         (Asc         1)           (Asc         1)         (Asc         1) | Add Columns:     Format:     Show Columns:       d     Link:     Image: Subject       Subject     See:     Image: Subject       Status     See:     Image: Subject       UpdateStatus     Sey:     Image: Subject |
|                                                                                                    | Update format and Searth                                                                                                    |

Figure 46: Ticket search form

If you are going to search for items in a queue and there are already items in the <> box, then you should delete the items from the <> box first. Next in the <> box in the <<Queue>>" choice select the <<net>> queue from the drop-down menu (see below):

| me 🗸 Tickets 🚽 Tools 🚽 Logged in as root 🤟                                                                                                    | RT for netrogent SEST                                              |
|----------------------------------------------------------------------------------------------------|--------------------------------------------------------------------|
| Jery Builder                                                                                                    | New ticket in General Search                                       |
| Add Criteria                                                                                                    | Edit Search Advanced Show Results Bulk Update Chart Feeds          |
| id less than ±<br>Subject ± matches =<br>Queue is ± net =<br>Status is ± - = =<br>Owner ± is = - =<br>Requestor £ matches =<br>Created ± before ±<br>Time Worke ± less than ±<br>Priority ± less than ± | Queue = 'net'<br>3<br>1 ↓ - And/Or Delete                          |
| HasMember 2 is 2                                                                                                    | ∧ Saved searches                                                   |
| Aggregator ©AND UOR                                                                                                    | Privog: My saved searches :<br>2 Description: Save<br>sheese terms |
| Add these terms                                                                                                    | and Search                                                         |

Figure 47: Adding search terms

Click on <> or <> - If you just do <> then go to the bottom of the page and click on <> - RT will keep the search terms until you delete them at a later time.

| Add Columns:                                                       | Format:                                        | Show Columns:                                      |                       |
|--------------------------------------------------------------------|------------------------------------------------|----------------------------------------------------|-----------------------|
| id QueueName Subject<br>Status<br>ExtendedStatus<br>UpdateStatus v | Link: - +<br>Title:<br>Size: - +<br>Style: - + | id<br>Subject<br>Status<br>QueueName<br>↑ ↓ Delete |                       |
|                                                                    |                                                |                                                    | Update format and Sea |

Figure 48: Execute search

And the results of your search will look something like this and you will be able to view tickets that have been closed, resolved, etc. Clearly there will be more tickets in the results over time:

| Η | ome 👻                         | Tickets 🚽 Tools 🤟                           | Logged in as root 📼 |                         |               |                       |  |  |  |
|---|-------------------------------|---------------------------------------------|---------------------|-------------------------|---------------|-----------------------|--|--|--|
| F | Found 3 tickets New ticket in |                                             |                     |                         |               |                       |  |  |  |
| ſ |                               |                                             |                     |                         | Edit Search   | Advanced Show Result  |  |  |  |
|   | #                             | Subject<br>Requestors                       |                     | Status<br>Created       | Queue<br>Told | Owner<br>Last Updated |  |  |  |
|   |                               | 1 Router problem<br>sysadm@pc36.ws.nsrc.org |                     | resolved<br>3 hours ago | net           | Nobody<br>49 min ago  |  |  |  |
|   |                               | 2 Missing cat<br>nsrc@noc.ws.nsrc.org       |                     | NEW<br>45 min ago       | net           | Nobody<br>45 min ago  |  |  |  |
|   |                               | 3 Missing cat<br>nsrc@noc.ws.nsrc.org       |                     | new<br>10 min ago       | net           | Nobody<br>10 min ago  |  |  |  |
|   |                               |                                             |                     |                         |               |                       |  |  |  |
|   | Don't r                       | efresh this page.                           | ¢ Change            |                         |               |                       |  |  |  |

Figure 49: Search results